## **Ouverture de compte sur la grappe Lumat**

+ envoyer une simple demande d'ouverture de compte à l'adresse :

<u>yves.Bergougnoux@u-psud.fr</u> georges.raseev@u-psud.fr

Préciser le nom du labo et du groupe de recherche

+ Pour chaque groupe (hors Naphel et optique atomique) : un descriptif de projet de recherche d'une demi-page à envoyer à l'adresse suivante : georges.raseev@u-psud.fr

### **Comment se connecter sur la grappe Lumat**

Sous linux

ssh –X prénom\_nom@gmpcs.lumat.u-psud.fr

puis entrez votre password

Sous Mac os X

Ouvrir l'application **X11** dans le dossier Applications/Utilitaires

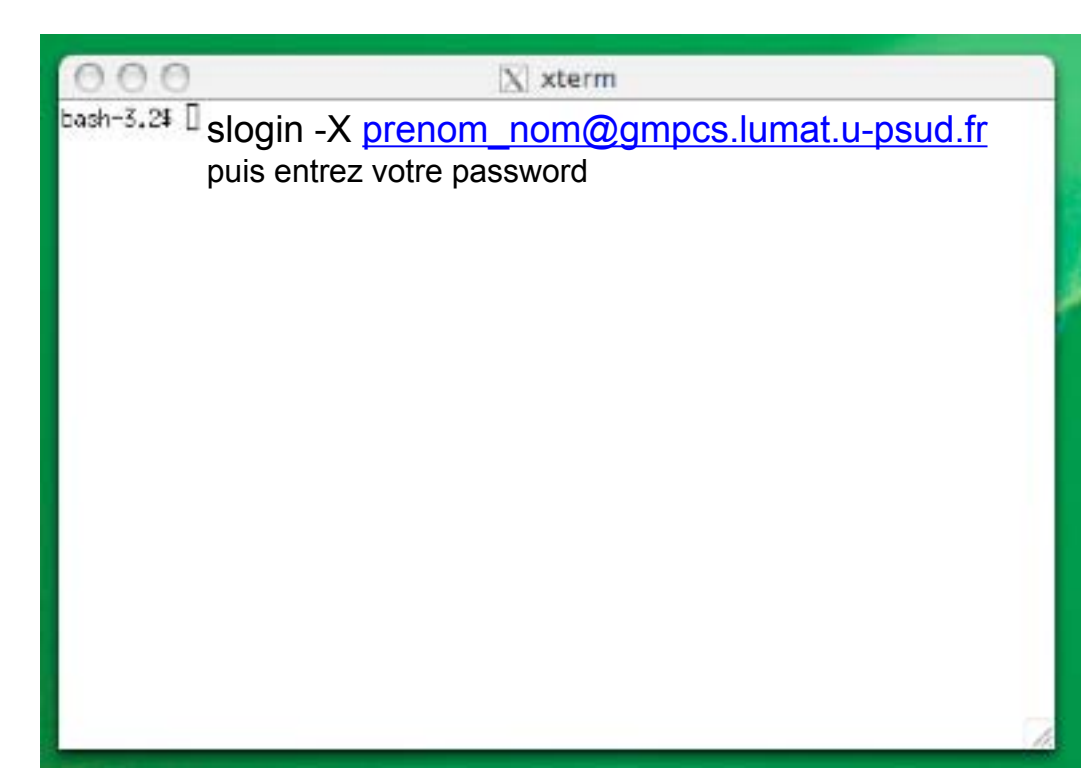

## **Configuration de la connexion avec Windows 1/5**

# Sous windows (XP & Vista)

Sur le site <u>http://sourceforge.net/projects/xming</u> téléchager :

| Xming-portable-PuTTY | <u>7.3.0.26</u> | October 3,<br>2008 |  |
|----------------------|-----------------|--------------------|--|
|----------------------|-----------------|--------------------|--|

| Xming | <u>6.9.0.31</u> | November 2, |
|-------|-----------------|-------------|
|       |                 | 2007        |

## Configuration de la connexion avec Windows 2/5

Activer Xming après installation

Lancer Putty et configurer votre connexion :

| 🕵 PuTTY Configuration                                                                                                    | ₹ <b>×</b>                                                                                                    |
|----------------------------------------------------------------------------------------------------|----------------------------------------------------------------------------------------------------|
| Category:                                                                                                    |                                                                                                    |
| Keyboard     Bell     Features     Window     Appearance     Behaviour     Translation     Selection     Connection     Data     Proxy     Telnet     Rlogin     SSH     Kex     Auth     TTY     X11     Tunnels     Bugs     Serial | Options controlling SSH X11 forwarding     Inforwarding     Inable X11 forwarding     X display location     Remote X11 authentication protocol     Information I I Information I |
| <u>A</u> bout <u>H</u> e                                                                                                    | <u>d</u> elp <u>Open</u> <u>C</u> ancel                                                                                                    |

#### **Configuration de la connexion avec Windows 3/5**

| Real PuTTY Configuration                                                                                                    |                                                                                                    | <u> १</u> - ×                                                 |  |
|----------------------------------------------------------------------------------------------------|----------------------------------------------------------------------------------------------------|---------------------------------------------------------------|--|
| <ul> <li>Session         <ul> <li>Logging</li> <li>Terminal</li> <li>Keyboard</li> <li>Bell</li> <li>Features</li> <li>Window</li> <li>Appearance</li> <li>Behaviour</li> <li>Translation</li> <li>Selection</li> <li>Colours</li> <li>Connection</li> <li>Proxy</li> <li>Tenet</li> <li>Rlogin</li> <li>SSH</li> <li>Serial</li> </ul> </li> </ul> | Data to s         Login details         Auto-login usemame         Terminal details         Terminal details         Terminal speeds         Environment variables         Variable         Value | end to the server mondher_besbes xterm 38400,38400 Add Remove |  |
| <u>A</u> bout <u>H</u> elp                                                                                                    |                                                                                                    | Open Cancel                                                   |  |

#### **Configuration de la connexion avec Windows 4/5**

| R PuTTY Configuration                                                                                                    | ? ×                                                                                                    |  |  |  |
|----------------------------------------------------------------------------------------------------|----------------------------------------------------------------------------------------------------|--|--|--|
| Category:                                                                                                    |                                                                                                    |  |  |  |
|                                                                                                    | Options controlling the effects of keys                                                                                   |  |  |  |
|                                                                                                    | Change the sequences sent by:                                                                                             |  |  |  |
| <ul> <li>□·· Terminal</li> <li>··· Keyboard</li> <li>··· Bell</li> <li>··· Features</li> <li>□·· Window</li> <li>·· Appearance</li> <li>··· Behaviour</li> </ul> | The <u>B</u> ackspace key<br>Control-H  Control-? (127)                                                                   |  |  |  |
|                                                                                                    | Th <u>e</u> Home and End keys<br>Standard  rxvt                                                                           |  |  |  |
|                                                                                                    | The <u>F</u> unction keys and keypad                                                                                      |  |  |  |
| ···· Translation                                                                                                    | ○ VT400 ○ VT100+ ○ SCO                                                                                                    |  |  |  |
| Selection<br>Colours<br>⊡ Connection<br>Data                                                                                                    | Application keypad settings:<br>Initial state of cursor keys:<br>Normal   Application<br>Initial state of numeric keypad: |  |  |  |
| Telnet                                                                                                    | Normal O Application O NetHack                                                                                            |  |  |  |
| Rlogin<br>                                                                                                    | Enable extra keyboard features:                                                                                           |  |  |  |
|                                                                                                    | AltGracts as Compose key                                                                                                  |  |  |  |
|                                                                                                    | Control-Ait is gifferent from AitGr                                                                                       |  |  |  |
| About <u>H</u> elp                                                                                                    | <u>Open</u> <u>C</u> ancel                                                                                                |  |  |  |

### **Configuration de la connexion avec Windows 5/5**

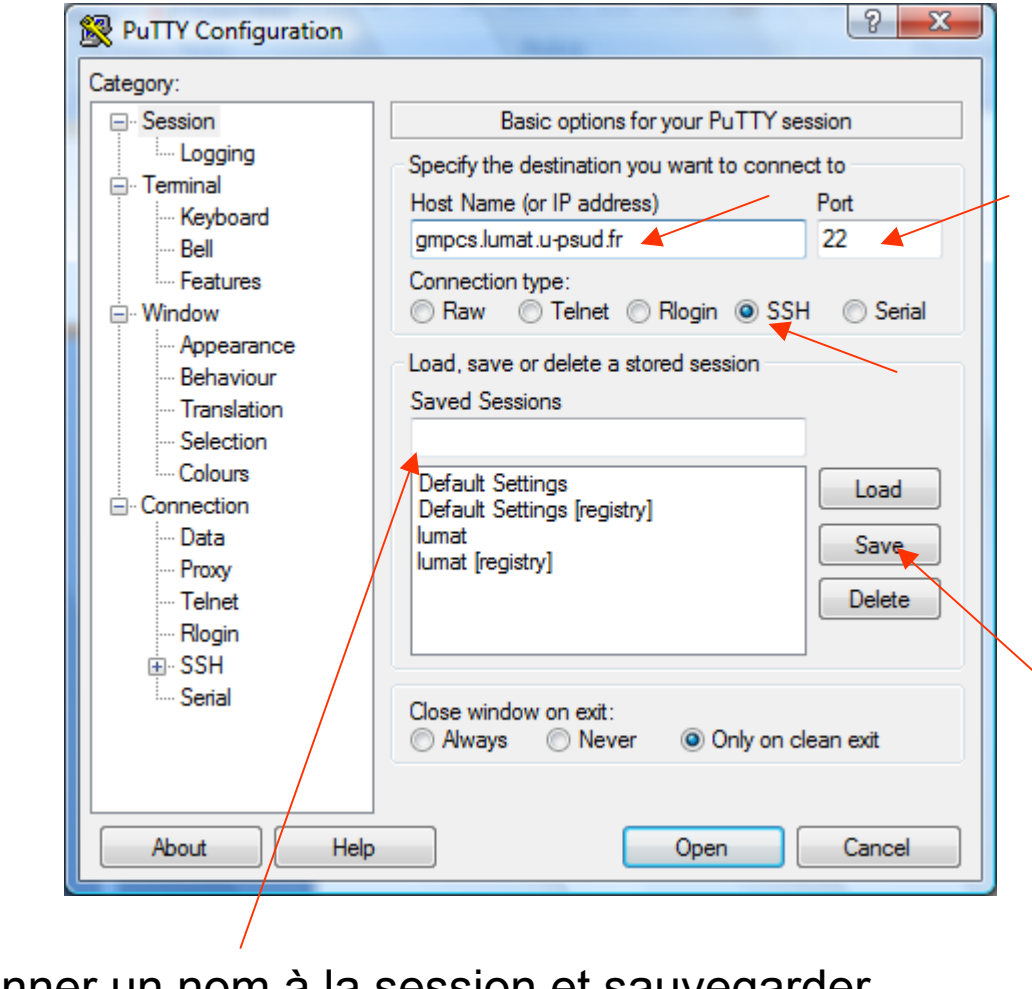

Donner un nom à la session et sauvegarder

#### Lancer un Job via Sun Grid Engine

(pour les exécutables uniquement)

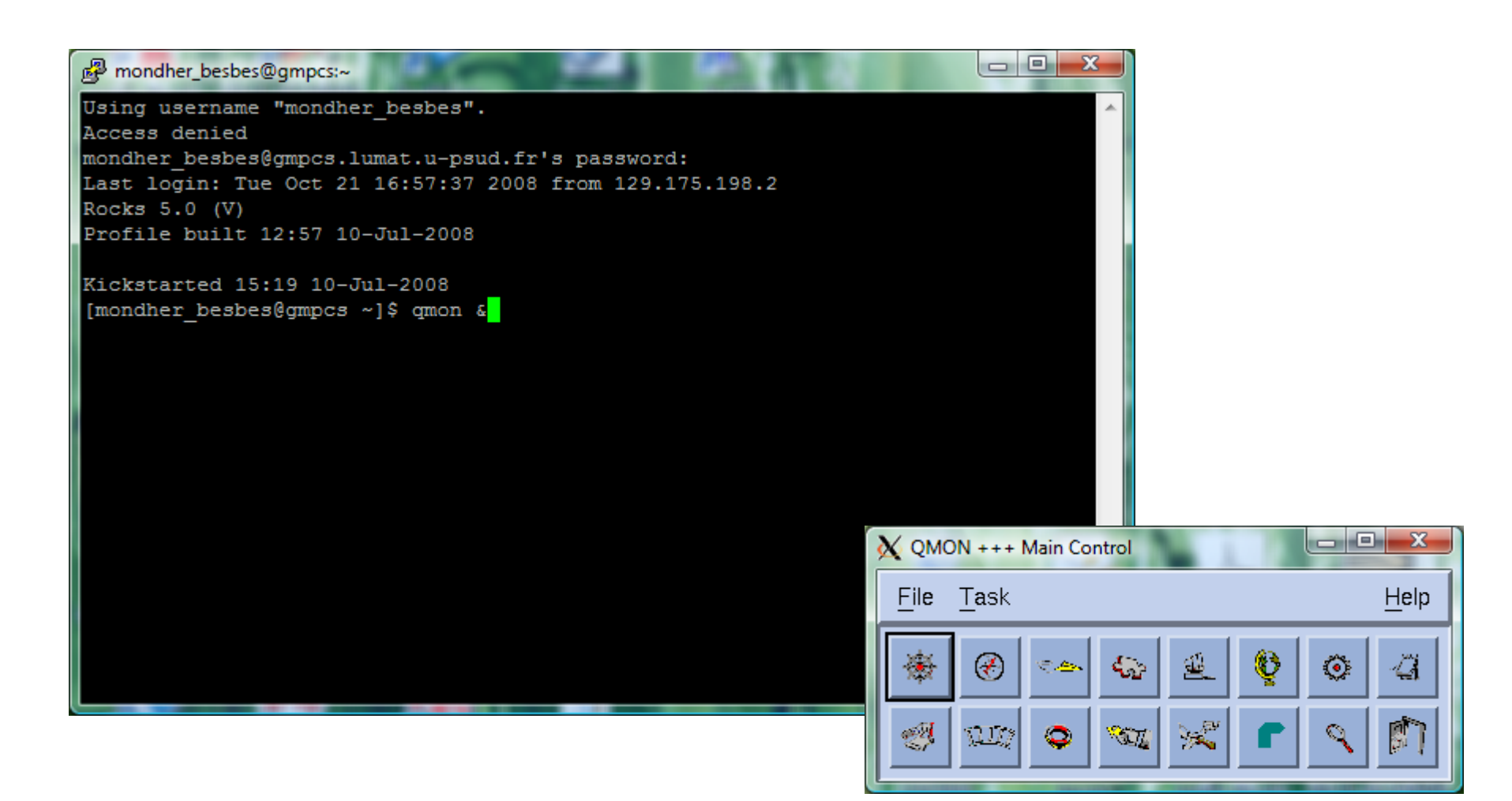